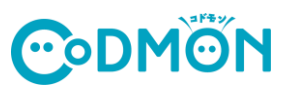

## 保護者アプリの登録手順

コドモン保護者アプリのアカウント登録の流れについてご案内いたします。 アカウント登録にあたって、メールアドレスが必要です。 操作でお困りの際は右のQRコードをお手元のスマホで読み取り、FAQページにアクセスしてください。

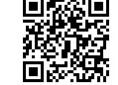

保護者アプリFAQ集

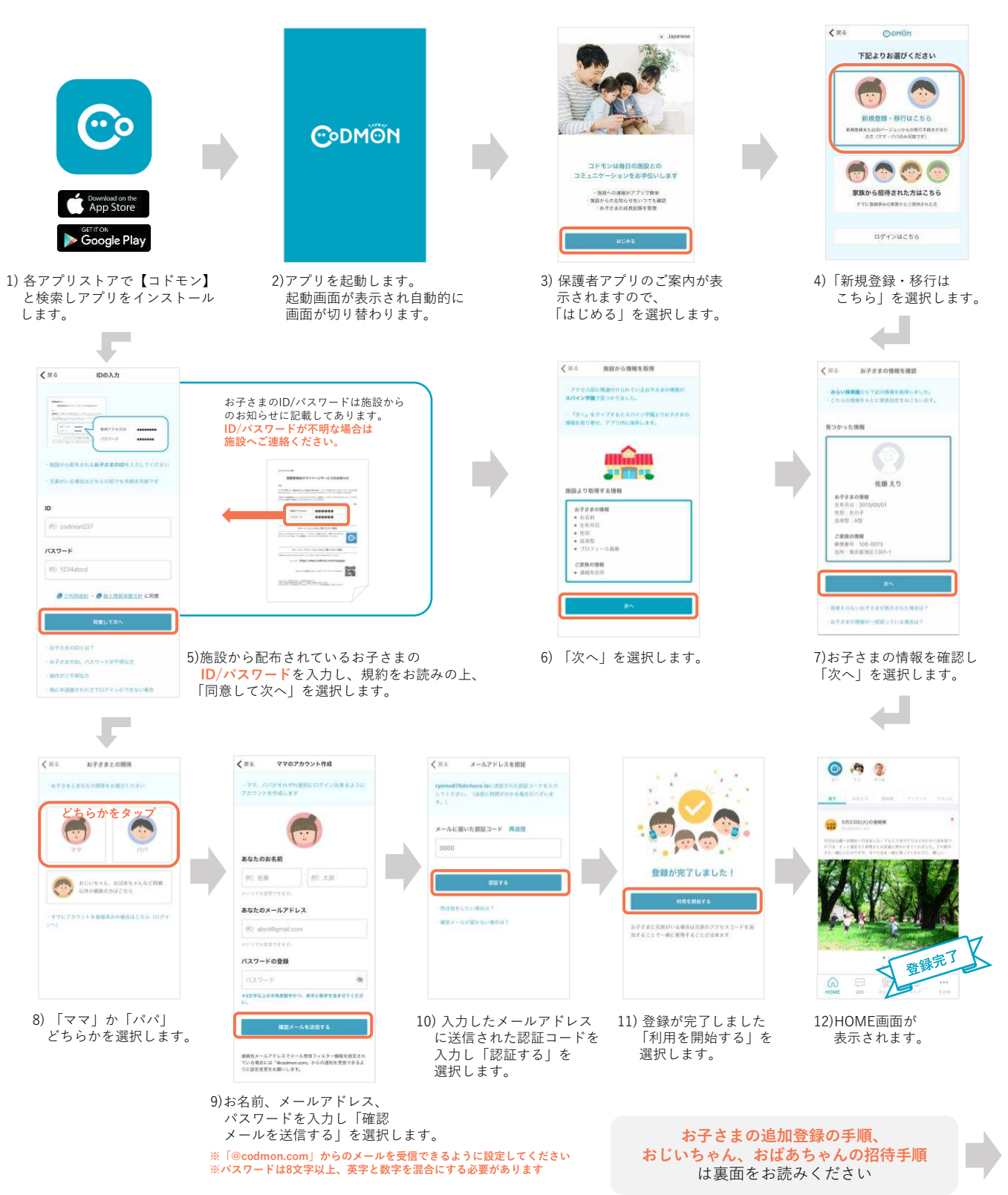

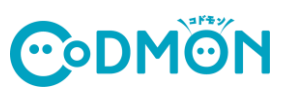

## 他の施設に通うお子さまを追加登録する手順

※それぞれの施設でコドモンが運用されている場合にご利用できます。

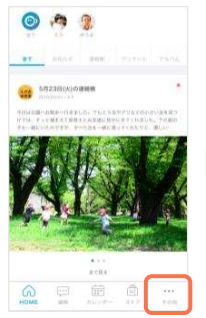

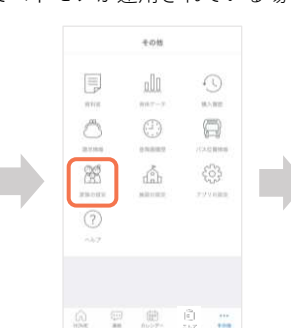

1)保護者アプリにログインし 下のメニュータブから 「その他」を選択します。

ンし 2)「家族の設定」を選択し 保護者一覧にある す。 「+お子さまを追加する」 を選択します。

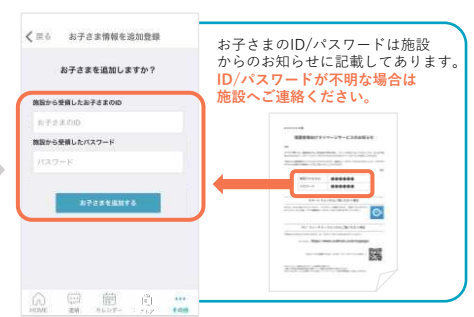

1001 - 2017 - 2017 - 2010 - 2017 - 2017 -

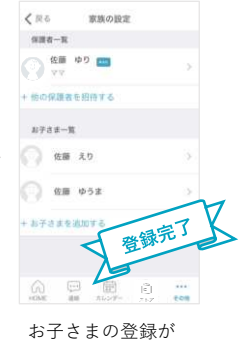

お子さまの登録が 完了しました。

## おじいちゃん、おばあちゃんなどを招待する手順

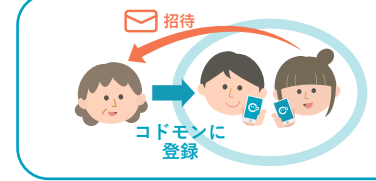

おじいちゃん、おばあちゃんなどが保護者アプリを利用する場合は パパ/ママどちらかがアプリに「招待」することでご利用できます。 ご家族の方には下の「招待された方の登録手順」を行なっていただくよう お願いいたします。

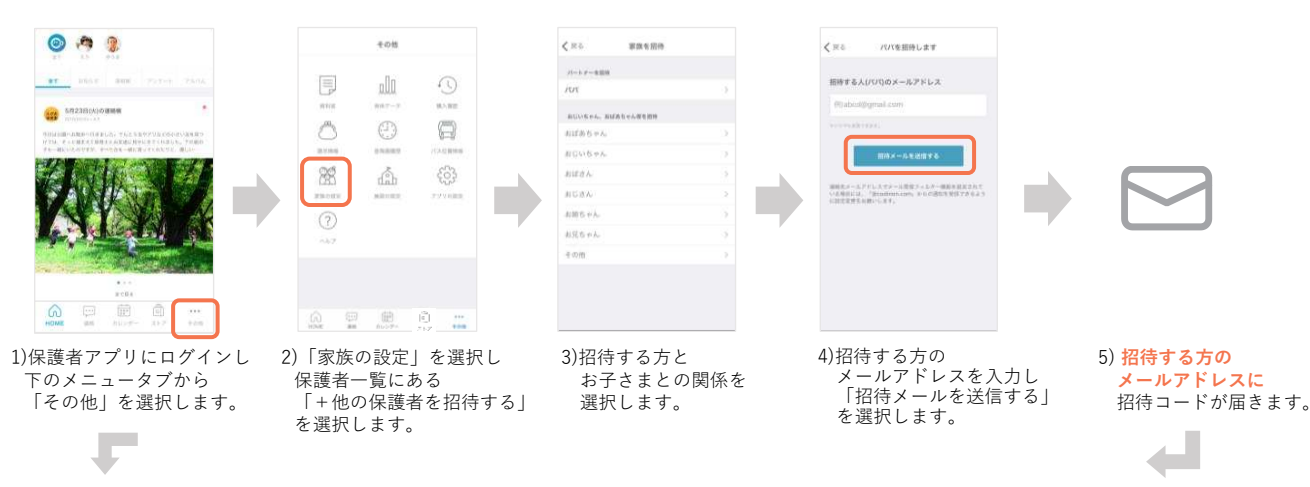

## おじいちゃん、おばあちゃん側の登録手順

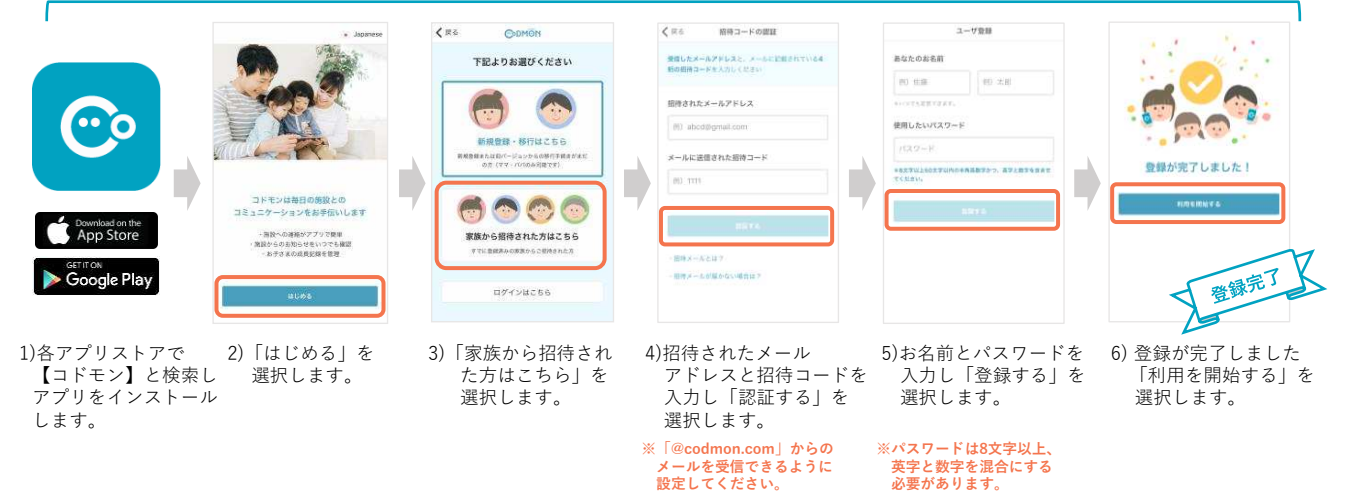